# PANDUAN PENERIMAAN MAHASISWA BARU (PMB) UNIVERSITAS SULTAN FATAH DEMAK

# A. REGISTRASI RELASI

*Relasi* adalah seseorang yang mendaftarkan calon mahasiswa baru melalui kode relasinya. Setiap orang boleh menjadi relasi kecuali calon mahasiswa. Setiap calon mahasiswa yang mendaftar harus melalui relasi (keluarganya, tetangganya, temannya, atau siapa pun yang mendampingi mendaftar di Unisfat) dengan catatan telah melakukan registrasi di Sistem Informasi PMB Unisfat dan mendapatkan kode relasi.

# Cara Registrasi RELASI:

- 1. Masuk ke <a href="https://pmb.unisfat.ac.id/">https://pmb.unisfat.ac.id/</a>
  - ✓ Scrol kebawah
  - ✓ Klik Link Pendaftaran Relasi (Gambar 1)

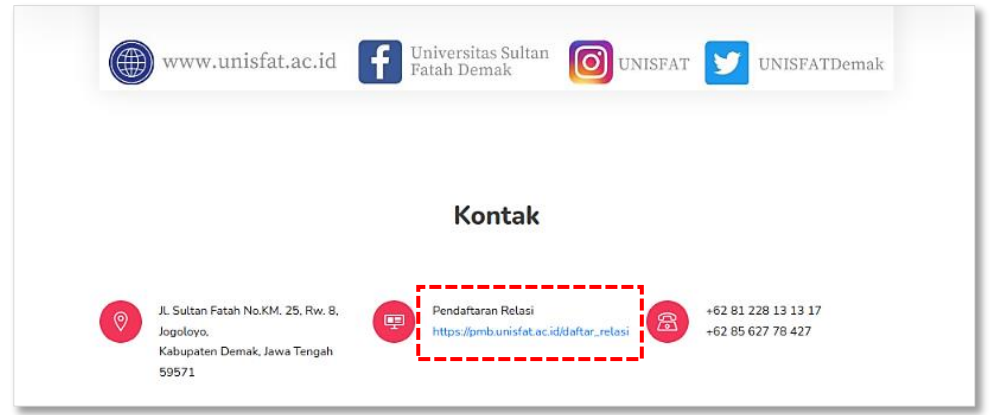

### Gambar 1. Link pendaftaran relasi

- 2. Masukan data :
  - Nama Lengkap
  - ✓ No HP yang terdaftar WA
  - E-mail yang akan digunakan untuk login
  - ✓ Foto / Scan Dokumen KTP
- 3. Klik Daftar Sekarang (Gambar 2)

| Nama Lengkap                                                    | Dokumen KTP                                                                                                    |
|-----------------------------------------------------------------|----------------------------------------------------------------------------------------------------|
| Jhon Doe                                                        | Choose File screenshot_1.png                                                                                                    |
| Nomor HP                                                        | Filesize: 249.04 KB / Max 500 KB                                                                                                    |
| 0852255                                                         | PRCVINSI DKI JAKARTA<br>JAKARTA SELATAN<br>NIK : 1234567890123455<br>Nama<br>Jenek Kalamin<br>Alamak<br>NTAW : COHN DOE<br>Jenek Kalamin<br>Alamak<br>NTAW : COHN DOE<br>Jenek Jenek Selamak<br>NTAW : COHN DOE<br>Jenek Jenek Selamak<br>Astar performan : COHN Jenek Jenek<br>Kalamak<br>Satar performan : CHEN Jenuk<br>Kalamak<br>Satar performan : CHEN Jenuk<br>Satar performan : CHEN Jenuk<br>Satar performan : CHEN Jenuk |
| Reset           Pendaftaran Sukses           Pendaftaran Sukses | Daftar Sekarang<br>cek email dan WA                                                                                                    |

Gambar 2. Form Registrasi Relasi

4. Selanjutnya calon relasi akan menerima WA dan E-mail dari PMB UNISFAT yang menunjukan bahwa calon relasi sudah terdaftar sebagai calon relasi PMB UNISFAT Demak (gambar 3 dan 4)

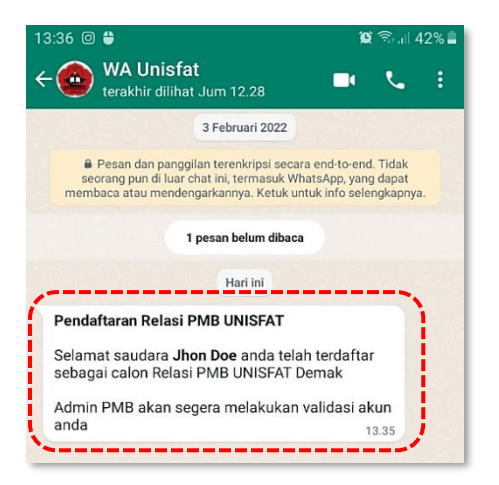

Gambar 3. Notifikasi calon relasi via WA

| ÷ |                                                                                                    | < | > |  |  |
|---|----------------------------------------------------------------------------------------------------|---|---|--|--|
|   | Pendaftaran Relasi PMB UNISFAT 🦻 Kotak Masuk ×                                                                                                    | ð | ß |  |  |
|   | PMB UNISFAT pmbunisfat@gmail.com <u>lewat</u> srv282.main-hosting.eu 13.35 (6 jam yang lalu) ☆                                                    | ¢ | ÷ |  |  |
|   | Selamat saudara <b>Jhon Doe</b> anda telah terdaftar sebagai calon Relasi PMB UNISFAT Demak<br>Admin PMB akan segera melakukan validasi akun anda |   |   |  |  |
|   | 🔶 Balas 🔿 Teruskan                                                                                                    |   |   |  |  |
|   |                                                                                                    |   |   |  |  |

Gambar 4. Notifikasi calon relasi via E-mail

5. Setelah akun calon relasi divalidasi oleh admin PMB maka calon relasi akan menerima informasi login melalui WA dan E-mail, calon relasi sudah resmi menjadi relasi PMB UNISFAT Demak (gambar 5 dan 6).

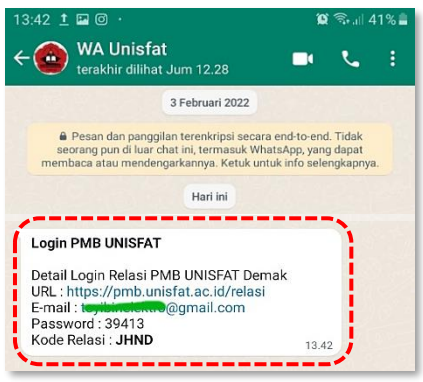

Gambar 5. Notifikasi nalidasi akun relasi PMB via WA

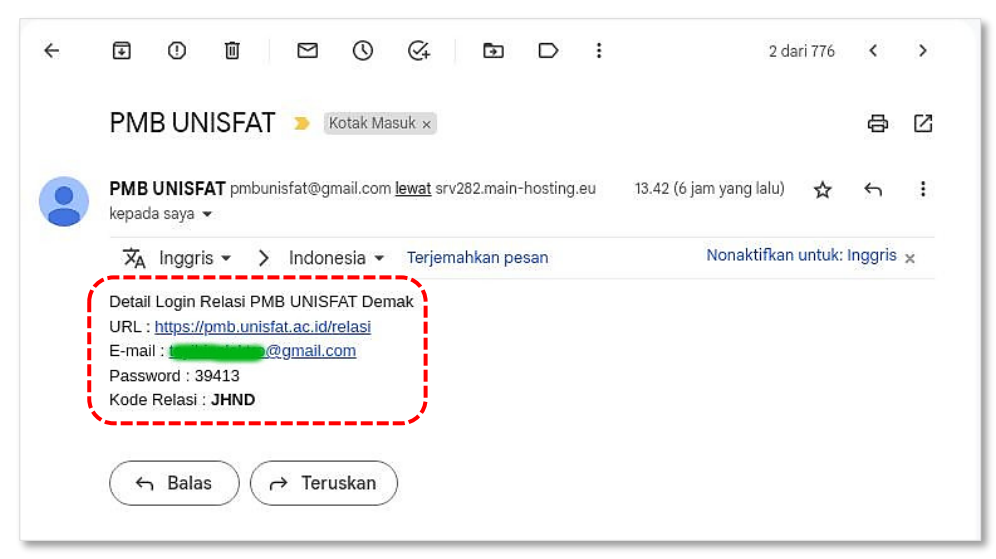

Gambar 6. Notifikasi validasi akun relasi PMB via E-mail

# CARA LOGIN RELASI

Relasi telah mendapatkan akun relasi yang meliputi URL, E-mail, Password dan Kode Relasi

- 1. Masuk ke https://pmb.unisfat.ac.id/relasi
- 2. Masukan User dan Password sesuai WA dan E-mail yang diterima oleh relasi dan klik sign in (gambar 7)

|               | Login<br>Belasi PMB |   |
|---------------|---------------------|---|
| E-mail        | CONTRACT MIN.       |   |
| toyloinetenno | @gmail.com          |   |
| Password      |                     |   |
| 39413         |                     | ۲ |

Gambar 7. Login Relasi PMB

3. Tampilan *Dashboard Relasi* (gambar 8)

| ← → C ☆ 🚔 pmb.un              | i <b>sfat.ac.id</b> /relasi/                                                    | 0 <del>.,</del>                  | Q < 🖈 😕 .                                     | f? 直 🗉    | * 🛛 🧿                  |
|-------------------------------|---------------------------------------------------------------------------------|----------------------------------|-----------------------------------------------|-----------|------------------------|
| 🐠 PMB 🛛 🚱                     |                                                                                 |                                  |                                               | 6         | Jhon Doe<br>Relasi PMB |
| 🐣 Relasi Mahasiswa            | Calon Mahasiswa                                                                 |                                  |                                               |           |                        |
| <ol> <li>Informasi</li> </ol> | Program Studi Pilihan           <: SEMUA :-           10         Data / Halaman | Kelas Program            SEMUA > |                                               | Carl      |                        |
|                               | No Tanggal <sup>11</sup> N                                                      | ama Lengkap                      |                                               | Status    |                        |
|                               | 1 2023-01-02 14:00:08 M                                                         | luhammad Farih - Demak           | Teknik Elektro - Regu<br>2 Biaya Bin Terbayar | TERDAFTAS |                        |
|                               | 1 - 1 dari total 1 Data                                                         |                                  |                                               | Prev      | 1 Next                 |

Gambar 8. Dashboard Relasi

- B. CARA REGISTRASI CALON MAHASISWA BARU MELALUI RELASI
- 1. Masuk ke <u>https://pmb.unisfat.ac.id/</u>
- 2. Klik *Daftar Sekarang* (gambar 9)

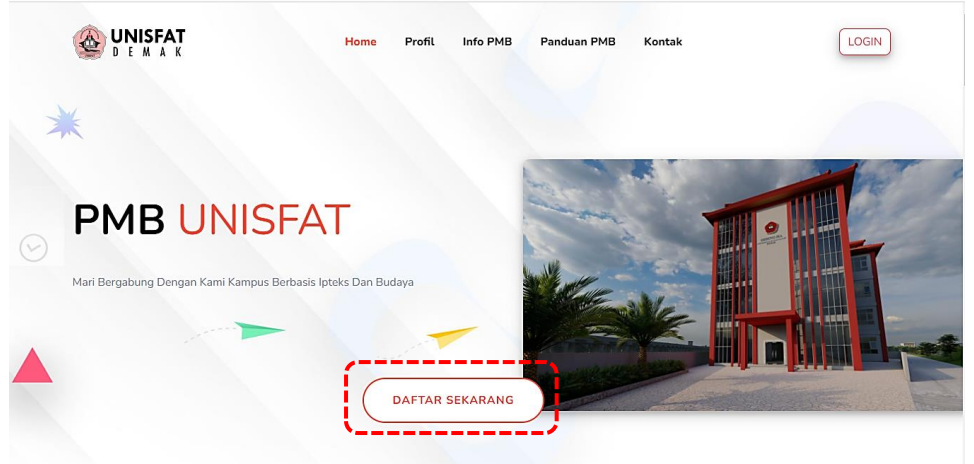

Gambar 9. Link daftar mahasiswa

- 3. Isi **Formulir Pendaftaran Calon Mahasiswa Baru** sebelum di klik daftar sekarang pastikan data udah benar dan **Kode relasi** pastikan telah terisi.
- 4. Klik Daftar Sekarang (gambar 10)

| 1 Daftar 2                                               | Validasi      | 3            | Login                  |
|----------------------------------------------------------|---------------|--------------|------------------------|
| <b>Fahap 1 Daftar</b><br>Lengkapi Semua Form Pendaftaran |               |              |                        |
|                                                          |               |              | Previous               |
| 💄 Formulir Pendaftaran Calon Mahas                       | siswa Baru    |              | ← Kemb                 |
| NIK / Nomor Induk Kependuckan                            |               |              |                        |
| 32152358528538                                           |               |              |                        |
| Nama Lengkap                                             | Jenis Kelam   | in           |                        |
| Muhammad Farih 💙                                         | Caki-laki     | Perempuan    |                        |
| Alamat                                                   | Kecamatan     |              |                        |
| JI Pemuda 💙                                              | Demak         | •            |                        |
|                                                          | 1             |              | KAB. DEMAK - Jawa Teng |
| Nomor HP                                                 | Email Login   |              |                        |
| 082                                                      |               | @gmail.com   |                        |
| Pilihan Program Studi                                    | Pilihan Prog  | ram Studi 2  |                        |
| Teknik Elektro 💙                                         | ▼ Teknik Info | rmatika 💙    |                        |
| Kelas Program                                            | Kode Relasi   | [valid]      |                        |
| Regular 💙                                                | - JHND        | $\checkmark$ | /                      |
| Reset                                                    |               |              | Daftar Sekarang        |
| Dan de férence Calinea                                   |               |              |                        |

Gambar 10. Registrasi calon mahasiswa baru

4. Selanjutnya relasi akan menerima WA dan E-mail yang menunjukan bahwa ada mahasiswa yang daftar melalui relasi tersebut (gambar 11 dan 12)

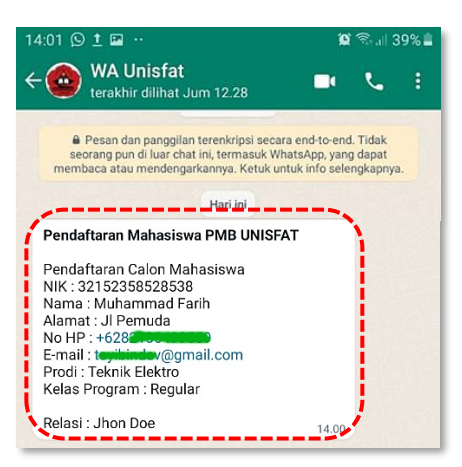

Gambar 11. Notifikasi calon mahasiswa baru untuk relasi via WA

| ÷ | •                       | 🔟 🖸 🕐 🪱 🕞 🕞 1 dari 1.355                                                                                           | <  | > |  |  |
|---|-------------------------|----------------------------------------------------------------------------------------------------|----|---|--|--|
|   | Pendaf                  | ftaran Mahasiswa PMB UNISFAT 🍃 Kotak Masuk 🗙                                                                       | ð  | Ø |  |  |
|   | PMB UNIS<br>kepada saya | SFAT pmbunisfat@gmail.com <u>lewat</u> srv282.main-hosting.eu 14.00 (5 jam yang lalu) ☆<br>a, athok17, mkusyanto マ | ¢٦ | 1 |  |  |
| 1 | Pendaftaran             | n Calon Mahasiswa :<br>32152358528538                                                                              |    |   |  |  |
|   | Nama                    | Muhammad Farih                                                                                                    |    |   |  |  |
|   | Alamat                  | JI Pemuda                                                                                                    |    |   |  |  |
|   | No HP                   | +62821                                                                                                    |    |   |  |  |
|   | E-mail                  | tighting the end of the end of the end of the end of the end of the end of the end of the end of the end of the    |    |   |  |  |
|   | Prodi                   | Teknik Elektro                                                                                                    |    |   |  |  |
|   | Kelas Prog              | gram Regular                                                                                                    |    |   |  |  |
|   |                         |                                                                                                    |    |   |  |  |
|   | ← Balas ← Teruskan      |                                                                                                    |    |   |  |  |

Gambar 12. Notifikasi calon mahasiswa baru untuk relasi via E-mail

 Calon Mahasiswa juga akan menerima WA dan E-mail yang menunjukan bahwa Calon Mahasiswa sudah terdaftar sebagai calon mahasiswa UNISFAT Demak dan berisikan link validasi akun (gambar 13 dan 14)

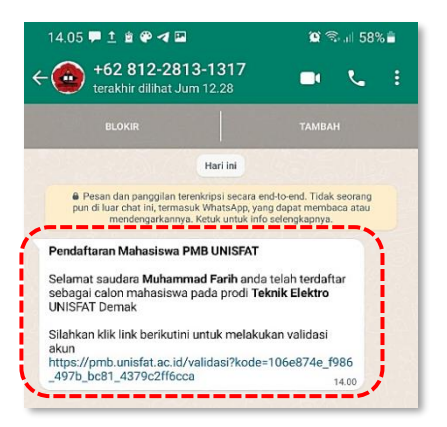

Gambar 13. Notifikasi calon mahasiswa sudah terdaftar via WA

| ÷ |                                                                                                    | < | > |  |  |  |  |
|---|----------------------------------------------------------------------------------------------------|---|---|--|--|--|--|
|   | Pendaftaran Mahasiswa PMB UNISFAT Kotak Masuk ×                                                                                              | ē | ß |  |  |  |  |
|   | PMB UNISFAT pmbunisfat@gmail.com <u>lewat</u> srv282.main-ho 14.00 (5 jam yang lalu) ☆<br>kepada saya マ                                      | 4 | : |  |  |  |  |
|   | Selamat saudara <b>Muhammad Farih</b> anda telah terdaftar sebagai calon mahasiswa pada prodi <b>Teknik</b><br>Elektro UNISFAT Demak         |   |   |  |  |  |  |
|   | Silahkan klik link berikutini untuk melakukan validasi akun<br>https://pmb.unisfat.ac.id/validasi?kode=106e874e_f986_497b_bc81_4379c2ff6cca" |   |   |  |  |  |  |
|   | ← Balas (→ Teruskan)                                                                                                    |   |   |  |  |  |  |

Gambar 14. Notifikasi calon mahasiswa sudah terdaftar via E-mail

#### VALIDASI CALON MAHASISWA

1. Klik Link validasi yang diterima oleh Calon Mahasiswa untuk melakukan validasi akun Calon Mahasiswa (gambar 15)

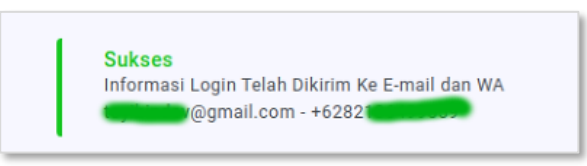

Gambar 15. Link validasi calon mahasiswa

2. Setelah Akun calon Mahasiswa sukses tervalidasi maka calon Mahasiswa akan menerima informasi login melalui WA dan E-mail dan calon mahasiswa sudah **resmi** menjadi calon mahasiswa di PMB UNISFAT Demak (gambar 16 dan 17)

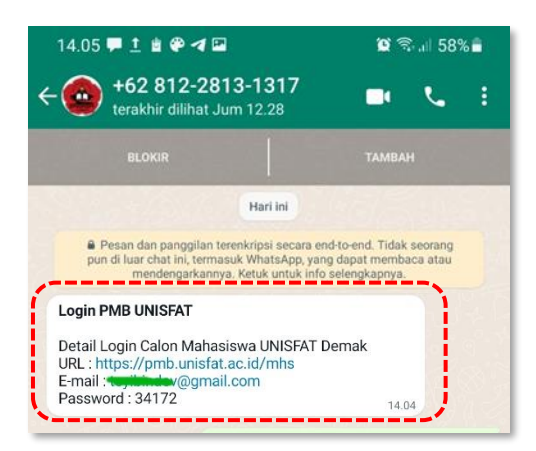

Gambar 16. Notifikasi resmi menjadi calon mahasiswa via WA

| ÷ |                                                                                                    | < | > |  |  |
|---|----------------------------------------------------------------------------------------------------|---|---|--|--|
|   | PMB UNISFAT Kotak Masuk ×                                                                                                    | æ | ß |  |  |
|   | PMB UNISFAT pmbunisfat@gmail.com <u>lewat</u> srv282.main-hosti 14.04 (5 jam yang lalu) 🛛 🛧<br>kepada saya 👻                                                       | ¢ | : |  |  |
|   | kepada saya ▼<br>Detail Login Calon Mahasiswa UNISFAT Demak<br>URL : https://pmb.unisfat.ac.id/mhs<br>E-mail :@gmail.com<br>Password : 34172<br>← Balas ← Teruskan |   |   |  |  |
|   |                                                                                                    |   |   |  |  |

Gambar 17. Notifikasi resmi menjadi calon mahasiswa via E-mail

# LOGIN MAHASISWA

- 1. Masuk ke https://pmb.unisfat.ac.id/mhs/
- 2. Masukan **User** dan **Password** sesuai WA dan E-mail yang diterima calon mahasiswa (gambar 18)

| Login                |  |
|----------------------|--|
| Calon Mahasiswa      |  |
| E-mail               |  |
| topication@gmail.com |  |
| Password             |  |
| 34172 💿              |  |
|                      |  |
|                      |  |

Gambar 18. Login mahasiswa baru

3. Tampilan *Dashboard Calon Mahasiswa* (gambar 19)

| PMB I€      |                                              | Wuhammad Farih<br>Teknik Elektro - Regular |
|-------------|----------------------------------------------|--------------------------------------------|
| Biodata     | Biodata                                      |                                            |
| Dokumen     | 로 Data Diri 로 Ayah 로 Ibu 로 Wali 중 Sekolah A: | sal                                        |
|             | Nama Lengkap                                 | Alamat                                     |
| ∧ Status    | Muhammad Farih<br>Tempat Lahir               | JI Pemuda                                  |
| 🗊 Informasi |                                              | RT                                         |
| ······      | Tgl Lahir mm/dd/yyyy                         | RW                                         |
|             | Jenis Kelamin<br>O Laki-laki O Perempuan     | Desa                                       |
|             | Agama                                        | Kacamatan                                  |
|             | NIK / Nomor Induk Kependudukan               | Demak 👻                                    |
|             | 32152358528538<br>NISN                       | Jenis Tinggal KAB. DEMAK - Jawa Tengah     |
|             | NPWP                                         | Alat Transportasi                          |
|             |                                              | Nomor HP                                   |
|             |                                              | +6282                                      |
|             |                                              | Ya O Tidak                                 |
|             |                                              | Nomor KPS                                  |

Gambar 19. Dashboard calon mahasiswa

Dashboard calon mahasiswa berisikan informasi terkait dengan calon mahasiswa, meliputi :

# A. Biodata

Berisikan data yang wajib dilengkapi oleh calon mahasiswa yang nantinya akan digunakan sebagai persyaratan penunjang proses perkuliahan sesuai jurusan. Isikan semua data yang ada di form pendataan, klik pada tab data untuk berpindah antar kelompok data (Gambar 20),

| 💮 РМВ        | I€ |                                                                                                    | Muhammad Farih<br>Teknik Elektro - Regular |
|--------------|----|----------------------------------------------------------------------------------------------------|--------------------------------------------|
| A Biodata    |    | Konfirmasi Admin                                                                                                    | X                                          |
| Dokumen      |    | <ul> <li>Harap menghubungi Admin jika terjadi perubahan data aga<br/>Pesan ini hanya tampil saat biodata belum di verifikasi</li> </ul> | ar segera ditinjau !                       |
| 🖸 Biaya      |    | 🛃 Data Diri 🛃 Ayah 🚯 Ibu 🚯 Walii 🖓 Sekol                                                                                                | lah Asal                                   |
| 🖴 Status     |    | Nama Lengkap                                                                                                    | Alamat                                     |
|              |    | Muhammad Farih                                                                                                    | JI Tentara Pelajar                         |
| i) Informasi |    | Tempat Lahir                                                                                                    |                                            |
|              |    | Demak                                                                                                    | RT                                         |
|              |    | Tgl Lahir                                                                                                    | 09                                         |
|              |    | 17/07/2004                                                                                                    | RW                                         |
|              |    | Jenis Kelamin                                                                                                    | 03                                         |
|              |    | 🔷 Laki-laki 🔿 Perempuan                                                                                                    | Desa                                       |
|              |    | Agama                                                                                                    |                                            |
|              |    | PM                                                                                                    | IB UNISFAT                                 |

Gambar 20. Biodata calon mahasiswa

• Setelah semua diisi dengan benar lakukan pengiriman data dengan klik simpan pembaruan (Gambar 21)

| 🐽 РМВ                                                       | I← |                                                                         | Muhammad Farih<br>Teknik Elektro - Regular                             |
|-------------------------------------------------------------|----|-------------------------------------------------------------------------|------------------------------------------------------------------------|
| <ul> <li>Biodata</li> <li>Dokumen</li> <li>Biaya</li> </ul> |    | 331233123434<br>ISN Jenis Ting<br>Bersama<br>Alat Trans<br>PWP Angkutai | ggal KAB. DEMAK - Jawa Tengah<br>a orang tua •<br>sportasi<br>n umum • |
| <ul><li>Status</li><li>Informasi</li></ul>                  |    | Nomor HF<br>+62<br>Penerima<br>◯ Ya                                     | S<br>KPS<br>Tidak                                                      |
|                                                             |    | Nomor KP                                                                | 25                                                                     |
|                                                             |    |                                                                         | Simpan Pembaruan                                                       |

Gambar 21. Pengisian data calon mahasiswa

• setelah menyimpan perubahan segera konfirmasi ke admin (Tiara 0821-3687-2599) agar segera divalidasi, setelah proses validasi calon mahasiswa tidak diijinkan untuk merubah data yang sudah dikirimkan ulang (gambar 22).

| PMB ⊮                         |                                         | Muhammad Farih<br>Teknik Elektro - Regular |
|-------------------------------|-----------------------------------------|--------------------------------------------|
| A Biodata                     | Biodata                                 |                                            |
| 🗋 Dokumen                     | Riodata Sudah diValidasi Admin          | ×                                          |
| Diaya                         |                                         |                                            |
| ✓ Status                      | 🗐 Data Diri 🛃 Ayah 🔋 Ibu 🛃 Wali 🖓 Sekol | ah Asal                                    |
|                               | Nama Lengkap                            | Alamat                                     |
| <ol> <li>Informasi</li> </ol> | Muhammad Farih                          | JI Tentara Pelajar                         |
|                               | Tempat Lahir                            |                                            |
|                               | Demak                                   | RT                                         |
|                               | Tgl Lahir                               | 09                                         |
|                               | 17/07/2004                              | RW                                         |
|                               | Jenis Kelamin                           | 03                                         |
|                               | 🔾 Laki-laki 🔿 Perempuan                 | Deca                                       |
|                               | РМ                                      | B UNISFAT                                  |

Gambar 22. Konfirmasi validasi data calon mahasiswa

#### B. Dokumen

• Berisikan dokumen yang wajib diunggah oleh calon mahasiswa yang nantinya akan digunakan sebagai persyaratan penunjang proses perkuliahan sesuai jurusan (gambar 23).

| 🙆 РМВ                         | I÷ |                                   |                                                         | Muhammad Farih<br>Teknik Elektro - Regular |
|-------------------------------|----|-----------------------------------|---------------------------------------------------------|--------------------------------------------|
| A Biodata                     |    | t t                               | t                                                       | Û                                          |
| Dokumen                       |    |                                   |                                                         |                                            |
| 🖸 Biaya                       |    |                                   |                                                         |                                            |
| ✓ Status                      |    |                                   |                                                         |                                            |
| <ol> <li>Informasi</li> </ol> |    |                                   |                                                         |                                            |
|                               |    | КК                                | КТР                                                     | Foto                                       |
|                               |    | Dokumen Gambar Kartu Keluarga     | Dokumen Kartu Tanda Pengenal / KT<br>yang masih berlaku | Foto Terbaru                               |
|                               |    | Choose File No file chosen Upload | Choose File No file chosen Upload                       | Choose File No file chosen Upload          |
|                               |    |                                   | PMB UNISFAT                                             |                                            |

Gambar 23. Unggah dokumen calon mahasiswa

• Untuk mengupload dokumen klik "choose file" lalu pilih dokumen (gambar 24)

| PMB         | i€ <> ≡•                                               |                                       | ownloads                    | ¢ Q Se                     | arch   |                                                                                        | Muhammad<br>Teknik Elektro | Farih<br>- Regular |
|-------------|--------------------------------------------------------|---------------------------------------|-----------------------------|----------------------------|--------|----------------------------------------------------------------------------------------|----------------------------|--------------------|
| A Biodata   | Favorites                                              | Name<br>foto.png<br>kk.jpg<br>ktp.jpg |                             |                            |        | <ul> <li>Date Mode</li> <li>Today 03.</li> <li>Today 03.</li> <li>Today 03.</li> </ul> |                            | Ū                  |
| Dokumen     | Documents Desktop                                      |                                       |                             |                            |        | 1                                                                                      |                            |                    |
| 🖸 Biaya     | Downloads     Downloads     Pictures     server htdocs |                                       |                             |                            |        |                                                                                        |                            |                    |
| 🔨 Status    | iii server_js                                          |                                       |                             |                            |        |                                                                                        |                            |                    |
| i Informasi | Locations<br>Macintosh HD                              |                                       |                             |                            |        |                                                                                        |                            |                    |
|             | Options                                                |                                       |                             |                            | Cancel | Open                                                                                   |                            |                    |
|             | Choose Fil                                             | e No file chosen Upload               | yang masih b<br>Choose File | erlaku<br>No file chosen U | pload  | Choose File                                                                            | No file chose              | Upload             |
|             |                                                        |                                       |                             | PMB UNISFAT                |        |                                                                                        |                            |                    |

Gambar 24. Upload dokumen calon mahasiswa

• Setelah proses upload selesai dokumen yang diupload akan ditampilkan ke form dokumen (gambar 25),

| PMB ⊮       |                                         |                                                                                                    | Muhammad Farih<br>Teknik Elektro - Regular |
|-------------|-----------------------------------------|----------------------------------------------------------------------------------------------------|--------------------------------------------|
| ද Biodata   | Pesan ini hanya tampil saat ada dokumen | yang belum di verifikasi                                                                                                    |                                            |
| Dokumen     |                                         | PROVINSI SULAWESI SELATAN<br>KABUPATEN SOPPENG<br>NIK : 7312042510 20002                                                                                                    | Û                                          |
| 2] Biaya    |                                         | An and a second second             |                                            |
| Status      |                                         | Pangpagas Person<br>Rengradigense III.<br>Bendu Angga SE(BAUR HID)<br>Bendu Angga SE(BAUR HID)<br>Control Control |                                            |
| ) Informasi |                                         |                                                                                                    |                                            |
|             | KK<br>Dokumen Gambar Kartu Keluarga     | <b>KTP</b><br>Dokumen Kartu Tanda Pengenal / KTP                                                                                                    | Foto<br>Foto Terbaru                       |
|             | Choose File kk.jpg Upload               | yang masih berlaku<br>Choose File ktp.ipeg Upload                                                                                                    | Choose File No file chosen Upload          |
|             |                                         |                                                                                                    |                                            |
|             |                                         | PMB UNISFAT                                                                                                    |                                            |

Gambar 25. Dokumen yang diupload

• Setelah menyimpan perubahan segera konfirmasi ke admin agar segera kami validasi, setelah proses validasi tidak diijinkan untuk merubah data yang sudah dikirimkan ulang (gambar 26).

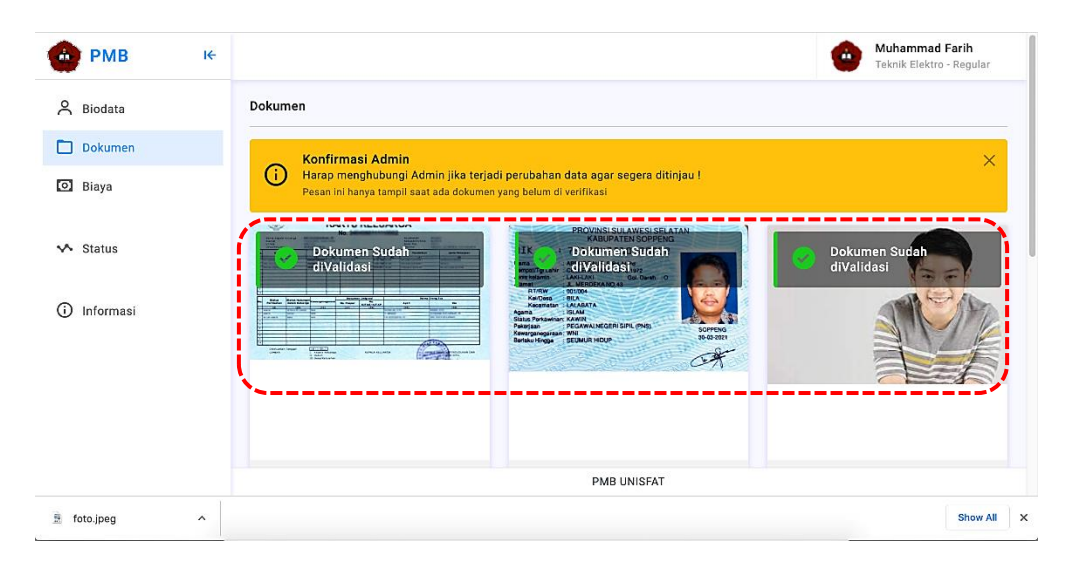

Gambar 26. Konfirmasi validasi dokumen calon mahasiswa

# C. Biaya

Berisikan rincian kewajiban pembayaran dan status (Belum dan sudah Dibayar) pembayaran, unggah bukti pembayaran pada tampilan pembayaran serta isi pada bagian keterangan (gambar 27).

| 💮 РМВ       | I÷ |                                                                                     |                                         | Muhammad Farih<br>Teknik Elektro - Regular |
|-------------|----|-------------------------------------------------------------------------------------|-----------------------------------------|--------------------------------------------|
| A Biodata   |    | Biaya                                                                               |                                         |                                            |
| 🗋 Dokumen   |    | Konfirmasi Admin                                                                    |                                         | ×                                          |
| Biaya       |    | Harap menghubungi Admin setelah mel<br>Pesan ini hanya tampil saat ada Biaya yang b | akukan transfer !<br>elum di verifikasi |                                            |
| ✓ Status    |    | Muhammad Farih<br>Teknik Elektro - Regular                                          |                                         | Biaya PMB                                  |
| i Informasi |    | No Biaya                                                                            | Nominal                                 | Status                                     |
|             |    | 1 Biaya Registrasi                                                                  | 1.950.000                               | Belum Dibayar                              |
|             |    | 2 Biaya Pendaftaran                                                                 | 200.000                                 | Sudah Dibayar                              |
|             |    | GRAN                                                                                | ID TOTAL 2.150.000                      |                                            |
|             |    |                                                                                     | PMB UNISFAT                             |                                            |
| foto.jpeg   | ^  |                                                                                     |                                         | Show All X                                 |

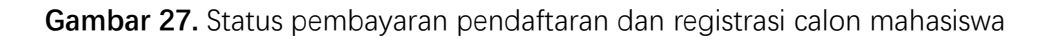

# D. Status

Berisikan status pendaftaran calon mahasiswa (Terdaftar, Diterima, Ditolak) (gambar 28)

| 🐽 РМВ        | I€     |                                                                                  | ۲ | <b>Muhammad Farih</b><br>Teknik Elektro - Regular |
|--------------|--------|----------------------------------------------------------------------------------|---|---------------------------------------------------|
| A Biodata    | Status | TERDAFTAR<br>Selamat Anda Telah TERDAFTAR Sebanai calon mahasiswa IINISFAT DEMAK |   |                                                   |
| Biaya        |        |                                                                                  |   |                                                   |
| 🔨 Status     |        |                                                                                  |   |                                                   |
| i Informasi  |        |                                                                                  |   |                                                   |
|              |        |                                                                                  |   |                                                   |
|              |        |                                                                                  |   |                                                   |
| javascript:; |        | PMB UNISFAT                                                                      |   |                                                   |
| foto.jpeg    | ^      |                                                                                  |   | Show All X                                        |

Gambar 28. Status pendaftaran calon mahasiswa

#### E. Informasi

Berisikan semua informasi yang terkait dengan calon mahasiswa (gambar 29)

| 💮 РМВ       | I€ |                           |             | ۲ | Muhammad Farih<br>Teknik Elektro - Regular |
|-------------|----|---------------------------|-------------|---|--------------------------------------------|
| 🐣 Biodata   | 1  | Informasi                 |             |   |                                            |
| Dokumen     |    | Sekilas Penggunaan PMB    |             |   |                                            |
| D Biaya     |    | Tgl penting selama PMB    |             |   |                                            |
| 🗸 Status    |    | Kontak penting selama PMB |             |   |                                            |
| i Informasi |    |                           |             |   |                                            |
|             |    |                           |             |   |                                            |
|             |    |                           |             |   |                                            |
|             |    |                           |             |   |                                            |
|             |    |                           | PMB UNISFAT |   |                                            |
| 📓 foto.jpeg | ^  |                           |             |   | Show All X                                 |

Gambar 29. Semua informasi calon mahasiswa

### F. Fee Relasi

Fee relasi dapat dicairkan, apabila status calon mahasiswa yang mendaftar melalui kode relasinya telahi dinyatakan "**LUNAS**" dan "**DITERIMA**". Relasi cukup *screen short* daftar calon mahasiswa yang diterima pada akun relasinya. Kemudian Print dan ketemu bagian keuangan PMB.

| No | Tanggal 11          | Nama Lengkap                  | 14                                                           | Status    |
|----|---------------------|-------------------------------|--------------------------------------------------------------|-----------|
| 11 | 2023-03-02 12:34:16 | Ahmad Faliqul Ishbah - Wedung | Pendidikan Agama Islam - Regular<br>2 Roya Bin Terbayar      | TERDAFTAR |
| 12 | 2023-03-01 10:47:15 | Mariandi - Pondok Gede        | Teknik opli - Karyawan<br>LUHAS                              | DITERIMA  |
| 13 | 2023-02-28 10:55:01 | Lutfiatul Alni - Demak        | limu Administrasi Negara - Karyawan<br>2 Bieya Ban Terbiayar | TERDAFTAR |